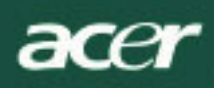

# Obsah

| TCO99 Poznámka               | 1  |
|------------------------------|----|
| FCC Prehľad varovania        | 2  |
| Kanadská DOC poznámka        | 3  |
| Predslov                     | 3  |
| Obsah balenia                | 4  |
| Inštalačné inštrukcie        | 4  |
| Zostavenie monitora          | 4  |
| Rozloženie monitora          | 4  |
| Nastavenie uhlu pohľadu      | 4  |
| Pripojenie zariadení         | 4  |
| Power prepínanie             | 5  |
| Úprava nastavení displeja    | 5  |
| Externé ovládacie prvky      | 5  |
| OSD voľby                    | 5  |
| OSD menu                     | 6  |
| Jas a kontrast               | 6  |
| Vyhľadávanie                 | 6  |
| Pozícia                      | 6  |
| Farba                        | 6  |
| Jazykové nastavenie          | 7  |
| OSD voľby                    | 7  |
| Auto. konfigurácia           | 7  |
| Informácie                   | 7  |
| Obnovenie                    | 7  |
| Hlavné špecifikácie          | 8  |
| Technické informácie         | 8  |
| Pin priradenia               | 7  |
| Štandardná časovacia tabuľka | 10 |
| Riešenie problémov           | 11 |
|                              |    |

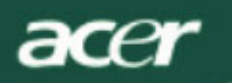

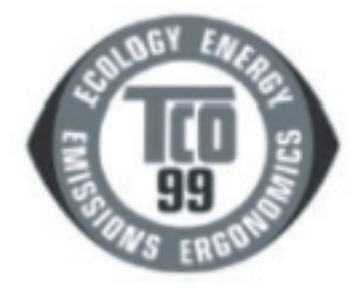

Strana 1-2 platí iba pre model TCO'99 Prosíme pozrite zadnú stranu pre rozdielnosť modelu.

### Blahoželáme!

Práve ste si objednali TCO'99 schválený a značkový produkt! Vaša voľba vám poskytla produkt pre profesionálne využitie. Vaša objednávka taktiež prispela k odľahčeniu znečisteniu životného prostredie a taktiež k ďalšiemu vývoju produktov ohľaduplných k životnému prostrediu.

### Prečo máme počítače označené ako ohľaduplné voči životnému prostrediu?

V mnohých krajinách sa zostavovanie produktov ústretových voči životnému prostrediu stáva uznávanou metódou podpory pre adaptáciu tovarov a služieb životnému prostrediu. Hlavný problém čo sa týka počítačov a iných elektronických zariadení je, že látky škodlivé životnému prostrediu sú využívané ako pri výrobe tak aj v samotných produktoch. Tak nie je možné uspokojivo recyklovať väčšinu elektronických zariadení, väčšina z týchto potenciálne poškodzujúcich látok skôr či neskôr vstúpia do prostredia. Taktiež sú tu iné charakteristiky počítačov, ako je spotreba energie, ktorá je dôležitá z pohľadu na výrobu a životné prostredie. Potom všetky metódy výroby energie majú negatívny efekt na životné prostredie (napr. emisie kyslého charakteru, emisie vplývajúce na klímu, rádioaktívny odpad), je dôležité šetriť energiu. Elektronické zariadenie v kanceláriách často beží neprestajne a spotrebúva tak mnoho energie.

## Čo toto označenie obsahuje?

Tento produkt vyhovuje požiadavkám programu TCO'99, ktorý poskytuje označenie počítačov pre medzinárodné a životné prostredie. Schém a označovania bola navrhnutá ako spoločnú úsilie TCO (Švédska konfederácia profesionálnych pracovníkov), Svenska Naturskyddsforeningen (Švédska spoločnosť pre ochranu prírody) a Statens Energimyndighet (Švédska spoločnosť pre národnú energiu). Schvaľovacie požiadavky pokrývajú širokú škálu otázok: životné prostredie, ergonómia, použiteľnosť, emisie elektrických a magnetických polí, spotreba energie, el. bezpečnosť a požiarna bezpečnosť. Požiadavky životného prostredia ukladajú obmedzenia na prítomnosť a používanie ťažkých kovov, brómových a chlórových samozhasínacích prísad, DFDs (freóny) a chlórované rozpúšťadlá, a mnoho iných. Produkt musí byť pripravený pre recykláciu a výrobca je povinný mať vypracovanú politiku ochrany životného prostredia, ktorá musí byť dodržiavaná v každej krajine, kde spoločnosť implementuje svoju funkčnú politiku. Energetické požiadavky obsahujú požiadavku, že počítač a/alebo displej by mal po určitej dobe nečinnosti znižovať svoju spotrebu energie na nižšiu úroveň v jednej alebo vo viacerých fázach. Dážka času k znovuaktivovaniu počítača by mala byť primeraná pre užívateľa. Označované produkty musia vyhovovať striktným požiadavkám ochrany životného prostredia, napríklad s ohľadom na znižovanie el. a magnetic. polí, fyzická a vizuálna ergonómia a vhodná použiteľnosť. Na zadnej strane

tohto adresára nájdete stručný sumár požiadaviek ochrany ž.p. pre tento produkt. Kompletný dokument kritérií život. prostr. môže byť objednaný z:

## Vývoj TCO

SE-114 94 Stockholm, Sweden Fax: +46 8 782 92 07 Email (Internet): development@tco.se Aktuálne informácie týkajúce sa TCO'99 a označovania produktov môžu byť taktiež objednané cez internet pomocou nasledovnej adresy: *http://www.tco-info.com/* 

# Požiadavky životného prostredia

#### Samozhasínacie prísady

Samozhasínacie prísady sa vyskytujú na tlačených obvodových doskách, drôtoch, obaloch a krytoch. Ich účelom je prevencia a znižovanie rizika požiaru. Do 30% plastov v počítači môže pozostávať zo zmesí samozhasínacích prísad. Väčšina samozhasínacích prísad obsahuje bróm alebo chlór, a tieto prísady sú chemicky príbuzné iným skupinám škodlivých toxínov, PCBs. Obe samozhasínacie prísady obsahujúce bróm alebo chlór a PCBs sú podozrivé z vážneho poškodzovania zdravia, obsahu poškodenia reprodukcie vtákov, ktoré lovia riby a cicavcov vzhľadom k nárastu bio procesov. Samozhasínacie prísady boli nájdené v ľudskej krvi a výskumníci majú obavy, že môžu nastať poruchy u novonarodených detí. Súčasná TCO'99 požiadavka vyžaduje, že komponenty z plastov vážiace viac ako 25 gramov nesmú obsahovať samozhasínacie prísady s organicky viazaný brómom alebo chlórom. Samozhasínacie prísady sú povolené v obvodových doskách pokiaľ nie je možná náhrada.

#### Kadmium

Kadmium sa nachádza v nabíjateľných batériách a farbu generujúcich vrstvách displejov. Kadmium poškodzuje nervový systém a vo veľkých dávkach je toxický. Súčasná TCO'99 stanovuje, že batérie, farbu generujúce vrstvy displejov a elektrické alebo elektronické komponenty nesmú obsahovať žiadne kadmium.

#### Ortuť

Ortuť sa občas nachádza v batériách, relé a prepínačoch. Poškodzuje nervový systém a vo veľkých dávkach je toxický. Súčasné požiadavky TCO'99 určujú, že batérie by nemali obsahovať žiadnu ortuť. Taktiež požaduje, že ortuť nesmie byť prísadou žiadnych elektrických alebo elektronických komponentov označenej jednotky.

#### CFCs (freóny)

Súčasná požiadavka TCO'99 uvádza, že ani CFCs ani HCFCs nesmie byť použité počas výroby a skladania produktu. CFCs (freóny) sú občas používané na čistenie obvodových dosiek. CFCs poškodzuje ozónovú vrstvu, spôsobuje zvyšovanie UV slnečného žiarenia a tak zvyšuje riziko rakoviny kože.

#### Olovo\*\*

Olovo môže obsahovať obrazovka, obrazovky displejov, pájkovania a kondenzátory. Olovo poškodzuje nervový systém a vo vyšších dávkach sa stáva jedom. Súčasná požiadavka TCO'99 povoľuje obsah olova v prípade, že ešte nebola vyvinutá náhrada.

- \* Bio akumulatívna látka je definovaná ako prísada, ktorá sa akumuluje v žijúcich organizmoch.
- \*\* Olovo, Kadmium a Ortuť sú ťažké kovy ktoré sú bioakumulátory.

#### FCC oficiálne upozornenie

Toto zariadenie bolo testované a založené aby vyhovovalo limitom Triedy B digitálnych zariadení, podľa časti 15 pravidiel FCC. Tieto limity sú navrhnuté aby zabezpečili náležitú ochranu proti škodlivému rušeniu v obytnej inštalácii. Toto zariadenie tvorí, využíva a môže vysielať rádio-frekvenčnú energiu, a v prípade, že nie je nainštalované podľa inštrukcií môže spôsobiť závažné rušenie rádio-komunikácií. Avšak nie je zaručené, že rušenie nenastane v osobitných inštaláciách. Ak toto zariadenie spôsobí vážne rušenie TV alebo rádiovým prijímačom, ktoré môže byť determinované vypnutím zariadenia a zapnutím zariadenia, užívateľovi sa odporúča pokúsiť upraviť rozhranie jedným alebo viacerými nasledujúcimi opatreniami:

- Premiestniť alebo presmerovať prijímaciu anténu.
- Zväčšite vzdialenosť medzi zariadením a prijímačom.
- Pripojte zariadenie do výstupu spojenia odlišného od toho, do ktorého je zapojený prijímač.
- Ďalšiu pomoc konzultujte s predajcom prípadne so skúseným technikom na rádiá alebo TV. Akékoľvek zmeny alebo úpravy, ktoré nie sú schválené výrobcom môžu zrušiť užívateľské práva narábať s týmto zaraidením.

#### WEEE inštrukcie odstraňovania

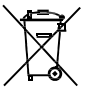

Neodhadzujte toto zariadenie do bežných odpadkových košov. K zachovaniu maximálnej ochrany životného prostredia, prosíme recyklujte tento odpad. Viac informácii o zbierke WEEE navštívte domovskú stránku na adrese www.acer.com pod životným prostredím.

## Odstránenie lampy

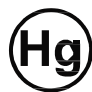

LAMPA(Y) UMIESTNENÉ V TOMTO PRODUKTE OBSAHUJE ORTUŤ A MUSÍ BYŤ RECYKLOVANÁ ALEBO ODSTRÁNENÉ V SÚLADE S MIESTNYMI POŽIADAVKAMI. PRE VIAC INFORMÁCIÍ, KONTAKTUJTE WWW.ELAE.ORG. PRE ŠPECIFICKÉ ODSTRÁNENIE LAMPY SKONTROLUJTE WWW. LAAMPRECYCLE.ORG.

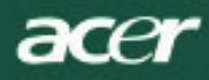

## POZNÁMKA

Z účelom vyhovenia požiadavkám FCC emisné limity a k prevencii rušenia príjmu TV a rádií je vyžadovaný signálny kábel s tienením. Je podstatné, že bude použitý iba dodaný signál. kábel.

#### Kanadská DOC poznámka

Tento digitálny aparát triedy B súhlasí so všetkými požiadavkami Kanadských predpisov o zariadeniach spôsobujúcich interferenciu. Tento digitálny aparát triedy B súhlasí so všetkými požiadavkami Kanadských predpisov o zariadeniach spôsobujúcich interferenciu.

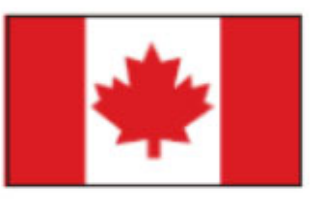

#### Predslov

Tento manuál je určený pomôcť užívateľom v nastaveniach a v používaní LCD monitora. Informácie v tomto dokumente boli starostlivo skontrolované z dôvodu výstižnosti prekladu, avšak nie je daná žiadna garancia korektnosti obsahu. Informácie v tomto dokumente sú predmetom k zmene bez upozornenia. Tento dokument obsahuje informácie chránené vlastníckym právom. Všetky práva sú vyhradené. Žiadna časť tohto manuálu nesmie byť reprodukovaná mechanickým, elektronickým prípadne inými spôsobmi a formami bez vhodných písomných povolení výrobcu.

|                  | Dôležité bezpečnostné inštrukcie                                                                                                    |
|------------------|----------------------------------------------------------------------------------------------------|
| Pozorne si prečí | tajte nasledovné inštrukcie. Tento manuál by ste si mali ponechať pre ďalšie použitie.                                                                                                    |
| Λ                | <ol> <li>Vyčistenie obrazovky LCD monitora; Vypnite LCD monitor a odpojte od el. prúdu.<br/>Nasprejujte nerozpustný čistiaci roztok na handričku a jemne vyčistite obrazovku.</li> </ol>             |
|                  | <ol> <li>Neumiestňujte LDC monitor bedľa okna. Vystavenie monitora dažďovej vode,<br/>vlhkosti alebo slnečnému svetlu ho môže vážne poškodiť.</li> </ol>                                             |
| <u> </u>         | <ol> <li>Na LCD obrazovku príliš netlačte. Nadmerný tlak môže<br/>spôsobiť výrazné poškodenie na displeji.</li> </ol>                                                                                |
|                  | <ol> <li>Nedávajte dolu kryt prípadne sa nepokúšajte zariadenie opravovať sami. Opravy<br/>akejkoľvek povahy môžu byť vykonávané iba autorizovaným technikom.</li> </ol>                             |
|                  | <ol> <li>Prevádzkujte LCD monitor v izbe s teplotou od 5°C ~ 40°C (or 41°F ~ 104°F).<br/>Prevádzkovanie LCD monitora mimo tejto teplotnej stupnice môže zapríčiniť závažné<br/>škody.</li> </ol>     |
|                  | <ol> <li>V prípade, že nastane ktorákoľvek možnosť z uvedených, hneď odpojte monitor z el.<br/>siete a kontaktujte autorizovaného technika.</li> </ol>                                               |
|                  | <ul> <li>PC signálový kábel je zodraný prípadne poškodený.</li> <li>Tekutina rozliata na LCD monitore alebo monitor bol vystavený dažďu.</li> <li>LCD monitor prípadne obal sú poškodené.</li> </ul> |

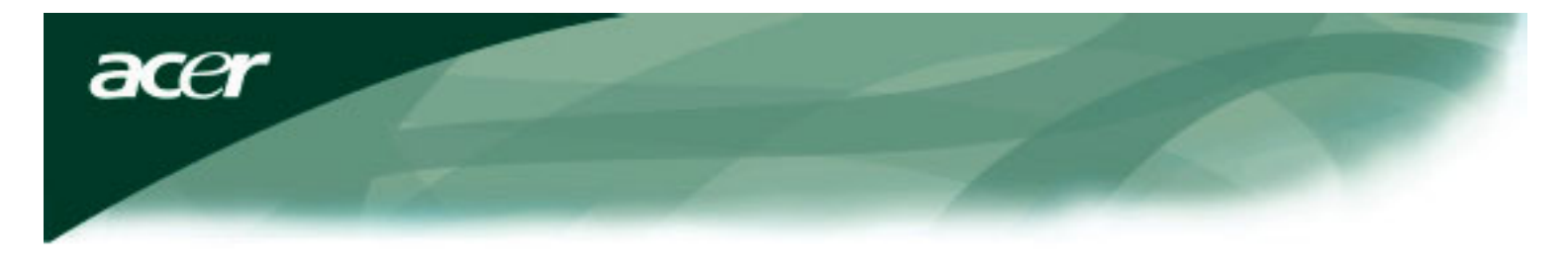

### Obsah balenia

|                                                                                                    | El kéhol                                                                                   | DV(Lkéhol (optický)         |
|----------------------------------------------------------------------------------------------------|--------------------------------------------------------------------------------------------|-----------------------------|
|                                                                                                    | EI. Kabel                                                                                  |                             |
| Contract of the contract of the contract of th |                                                                                            |                             |
| Užívateľský manuál (CD)                                                                                                    | Sprievodca rýchleho štartu                                                                 | VGA kábel                   |
|                                                                                                    | Nastavenie monitora                                                                        |                             |
|                                                                                                    | <ol> <li>Uložte monitor na vrch stojanu</li> <li>Pripojte stojan do úchytov mor</li> </ol> | ı.<br>nitora pozdåž drážky. |
|                                                                                                    |                                                                                            |                             |

# Oddeľovanie monitora

#### Dôležité

Po prvé nájdite čistý a rovný povrch k uloženiu monitora po tom, čo ste ho odstránili zo stojanu. Pod monitor položte čistú suchú handričku, ktorá ho ochráni. ťahajte monitor jemne hor a preč zo stojanu.

#### Nastavenie zorného uhla

Zorný uhol monitora je v stupnici od 5° to backward 15°.

#### Výstraha:

Nemeňťe násilne uhol pohľadu LCD monitora ako je ukázané na vyššie uvedenom obrázku. Ak sa budete o to pokúšať môžete poškodiť monitor prípadne stojan monitora.

### Pripojenie zariadení

Prosíme vypnite PC a monitor pred tým, než pripojíte zariadenie.

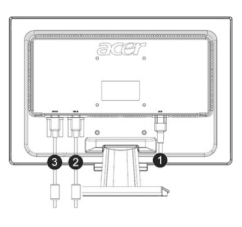

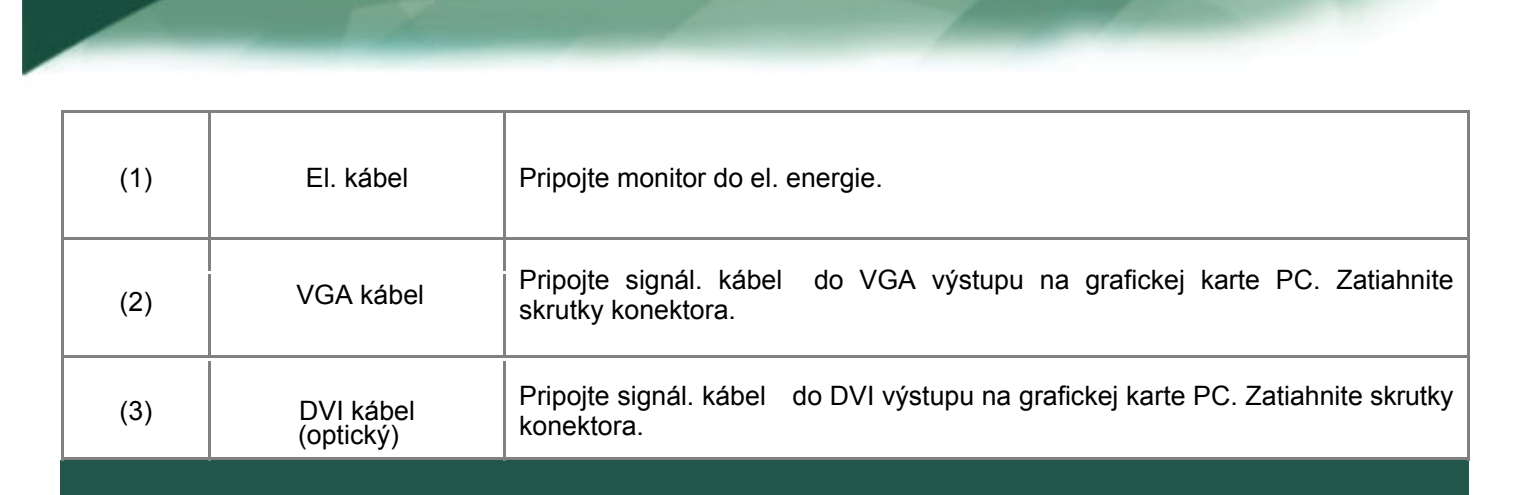

WAROVANIE: D-Sub 15 pin prípojka VGA je lichobežníkového tvaru. Uistite sa že zásuvku zakladáte súhlasne s tvarom lichobežníka, zabránite tak ohnutiu pinov a ich poškodeniu.

| Prevádzkovanie monitora      |                                                                                                    |                           |                                                                                                    |  |  |  |  |
|------------------------------|----------------------------------------------------------------------------------------------------|---------------------------|----------------------------------------------------------------------------------------------------|--|--|--|--|
| Najskô<br>PC je p<br>power t | Najskôr zapnite monitor, potom zapnite PC. Keď a dióda na power tlačidle rozsvieti na zelenú, znamená to, že<br>PC je pripravený pre použitie. Trvá okolo 10 sekúnd, než sa zobrazí video signál. Ak nevidíte zelené svetlo na<br>power tlačidle alebo video signál, skontrolujte pripojenia. |                           |                                                                                                    |  |  |  |  |
|                              |                                                                                                    |                           |                                                                                                    |  |  |  |  |
| 1                            | AUTO                                                                                                    | Auto – konfigurácia       | Ak je OSD aktívne, stlačte pre exit. Ak je OSD neaktívne, stlačte a monitor bude automaticky optimalizovať pozíciu obrazu, hodín a fázy displeja. |  |  |  |  |
| 2                            | <                                                                                                    | Mínus                     | Ak je OSD aktívne, stlačte k výberu alebo nastaveniu OSD možností.                                                                                |  |  |  |  |
| 3                            | >                                                                                                    | Plus                      | Ak je OSD aktívne, stlačte k výberu alebo nastaveniu OSD možností.                                                                                |  |  |  |  |
| 4                            | MENU                                                                                                    | Manuálne ovládanie<br>OSD | Stlačte k prehliadaniu OSD. Opäť stlačte pre exit.                                                                                                |  |  |  |  |
| 5                            | $\bigcirc$                                                                                                    | Zapínanie                 | Power on/off<br>Zelený: power on<br>Oranžový: v režime spánku                                                                                     |  |  |  |  |

### OSD možnosti

acer

Prosíme pozrite "Externé ovládacie prvky" na str. 5. Úprava OSD nastavení:

- 1. Stlačte MENU tlačidlo k otvoreniu OSD menu
- 2. Použite tlačidlá > alebo <, k pohybu medzi položkami, potom stlačte MENU tlačidlo pre vstup.
- 3. Použite tlačidlá označené ako < alebo > k úprave prvkov na požadovanú úroveň.

4. Ak ste už skončili s výberom, stlačte MENU tlačidlo pre výstup z OSD. (Alebo úpravy budú automaticky uložené po 45 sekundách.)

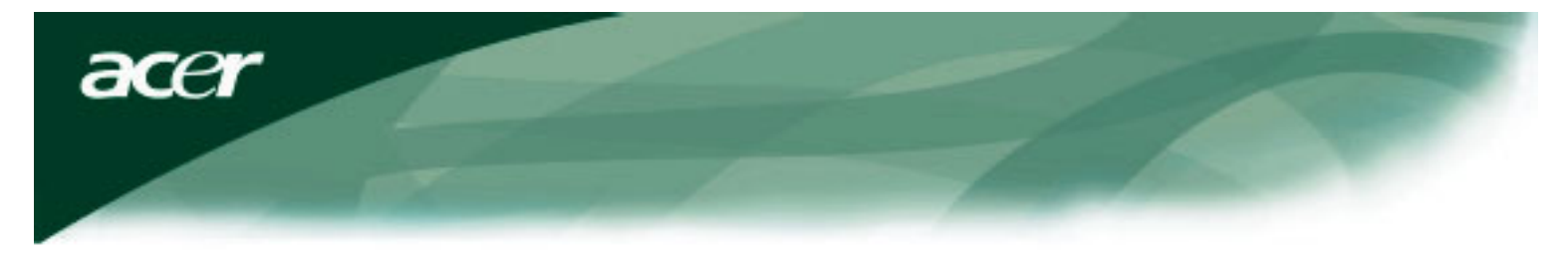

#### **OSD Menu**

Jas & Kontrast

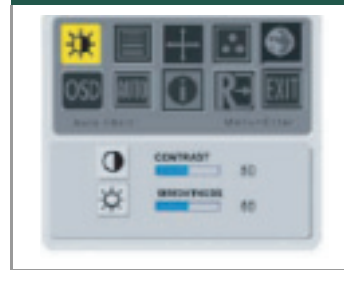

#### JAS:

Upraví jas obrazu v stupnici od 0 po 100.

#### KONTRAST:

Upraví tmavé a svetlé rozhranie farieb navzájom k dosiahnutiu požadovaného vzhľadu. Nastaviteľná stupnica od 0 po 100.

#### Sledovanie

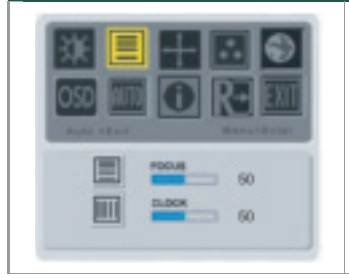

#### ZAOSTRENIE:

Premiestni horizontálne skrivenie a vyčistí obraz a tvar.

#### HODINY:

Ak sú na obrazovke nejaké vertikálne čiary na pozadí obrazovky, táto funkcia ich odstráni na najmenšiu badateľnú veľkosť. Taktiež zmení veľkosť horizontálnej obrazovky.

#### Pozícia

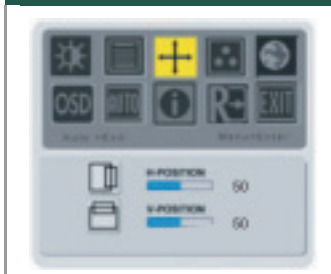

Vertik. pozícia Premiestni horizontálne rozdiely a vyčistí obraz a tvar.

Horiz. pozícia Nastaví horizontálnu polohu.

#### Farebná teplosť

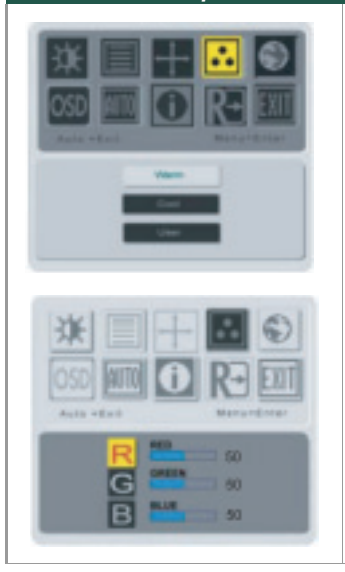

Sú tri spôsoby úpravy farebnej teplosti:

**TEPLOSŤ':** Nastavte teplosť farby ako CIE zladiť na 6500°K.

CHLADNÁ: Nastavte teplosť farby ako CIE zladiť na 9 300°K.

#### Defompvamé užívateľom:

Môžete upraviť farby RGB ako si želáte.

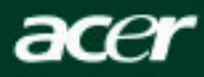

#### Jazyk

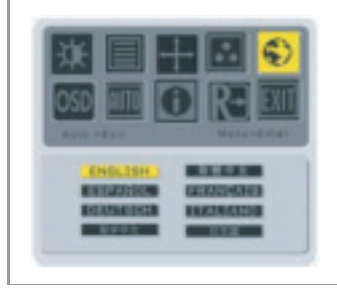

Vyberte OSD menu jazyky Anglický, Nemecký, Francúzsky, Čínsky – tradičný alebo jednoduchý, Japonský, Taliansky a Španielsky.

### OSD Poloha

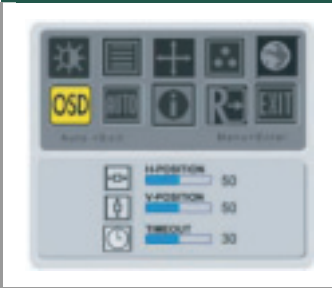

Zmení polohu okna OSD na obrazovke.

Funkcia TIMEOUT dovoľuje užívateľovi definovať periódu trvania zobrazenia OSD od 10 sekúnd do 120 sekúnd.

## AUTO Konfigurácia

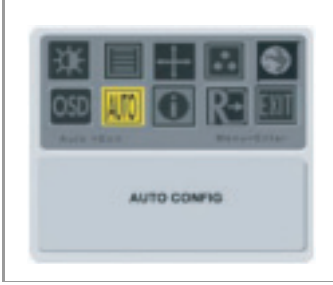

Nastavte parametre monitora automaticky.

#### Zmena zdroja

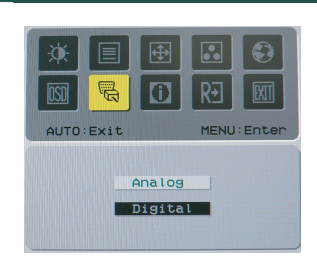

Analóg. a digit. zmena zdroja. (možnosť)

### Informácie

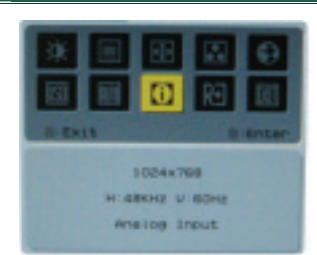

Ukazuje stručné informácie na obrazovke.

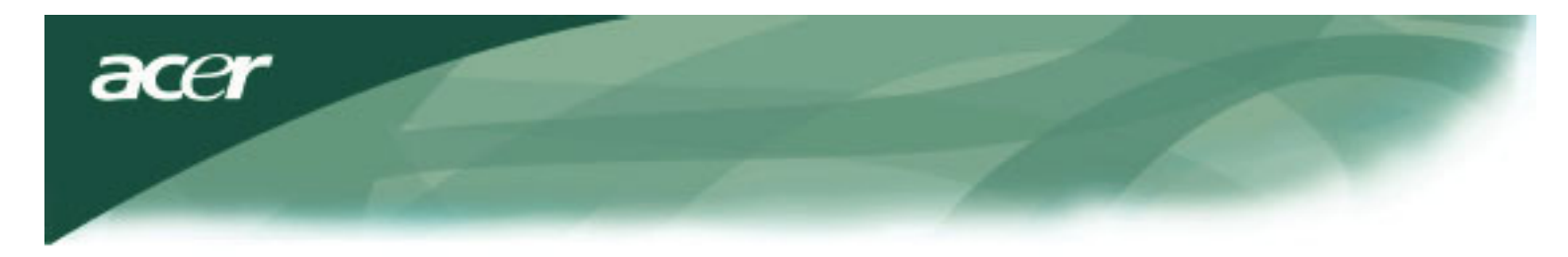

# Informácie

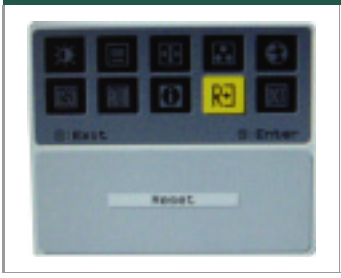

Ukazuje stručné informácie na obrazovke.

# Hlavná špecifikácia

| Položka                  | Špecifi                                                                         |
|--------------------------|---------------------------------------------------------------------------------|
| Displej                  | 20-palcový plochý panel active-matrix TFT LCD                                   |
| Max rozlíšenie           | 1680 x 1050 @75Hz                                                               |
| Pixel Pitch              | 0.258 mm X 0.258mm                                                              |
| Farba                    | 16.2M                                                                           |
| Jas                      | 300nits (Typical)                                                               |
| Contrast Ratio           | 600:1 (Typical)                                                                 |
| Reakčný čas              | 8ms (Gray to Gray)                                                              |
| Horizontálny zorný uhol  | 140°                                                                            |
| Vertikálny zorný uhol    | 130°                                                                            |
| Reproduktor              | 1.5Wx2                                                                          |
| Power tlačidlo           | ON/ OFF                                                                         |
| Ovládacie tlačidlá       | AUTO, MENU, <, >                                                                |
| Video In                 | VGA + DVI-D (optický)                                                           |
| (možnosť) Synch          | TTL (+/ -)                                                                      |
| Plug & Play              | DDC2B                                                                           |
| EMI a bezpečnosť         | UL (USA); CBC (B-Mark)(Poland); PSB (Singapore); TUV (Germany); CB: BSMI        |
|                          | (Taiwan); CCC (China); PSE (Japan); FCC (USA); C-tick (Australia); CE (Europe); |
|                          | VCCI (Japan); TCO'99; ISO13406-2; TUV/GS; TUV/Ergo; WHQL (Microsoft)            |
| Zdroj energie            | 100-240V AC, 50/60 Hz                                                           |
| Spotreba energie počas   |                                                                                 |
| Normálneho chodu         | <55₩                                                                            |
| Spotreba energie počas   | - 4147                                                                          |
| Aktív. Vypnutej operácie | < 1W                                                                            |
| Roymerz (V_Š_H)          | 476x384x184.6mm (so stojanom)                                                   |
| Váha (čistá/celk.)       | 5.5Kg/ 6.7Kg                                                                    |
|                          |                                                                                 |

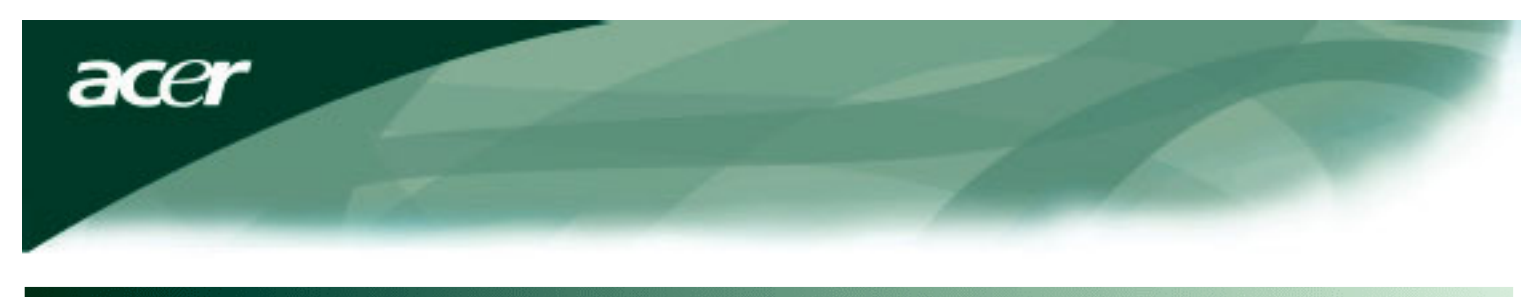

# Technické informácie

# Určenie kolíkov/pinov

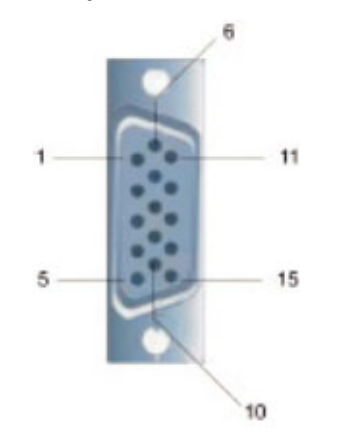

| Signál |            | Signál |         |
|--------|------------|--------|---------|
| PIN    | Popis      | PIN    | Popis   |
| 1      | Červený    | 9      | +5V     |
| 2      | Zelený     | 10     | N.C.    |
| 3      | Modrý      | 11     | N.C.    |
| 4      | N.C.       | 12     | DDC_SDA |
| 5      | GND        | 13     | HSYNC   |
| 6      | Red_GND    | 14     | VSYNC.  |
| 7      | Zelený_GND | 15     | DDC_SCL |
| 8      | Modrý_GND  |        |         |

# Konektor video digitálneho vstupu: DVI – D (možnosť)

Pin – Určenie DVI – D konektora :

| 1 | TX2-                | 9  | TX1-                   | 17 | ТХ0-                |
|---|---------------------|----|------------------------|----|---------------------|
| 2 | TX2+                | 10 | TX1+                   | 18 | TX0+                |
| 3 | Ochrana (TX2 / TX4) | 11 | Ochrana (TX1 / TX3)    | 19 | Ochrana (TX0 / TX5) |
| 4 | NC                  | 12 | NC                     | 20 | NC                  |
| 5 | NC                  | 13 | NC                     | 21 | NC                  |
| 6 | DDC-Serial Hodiny   | 14 | +5V power)             | 22 | Ochrana (TXC)       |
| 7 | DDC-Serial Hodiny   | 15 | Zem (+5V)              | 23 | TXC+                |
| 8 | NC                  | 16 | Zist. horúcej zástrčky | 24 | TXC-                |

# Rozmiestnenie kolíkov DVI – D konektor (možnosť):

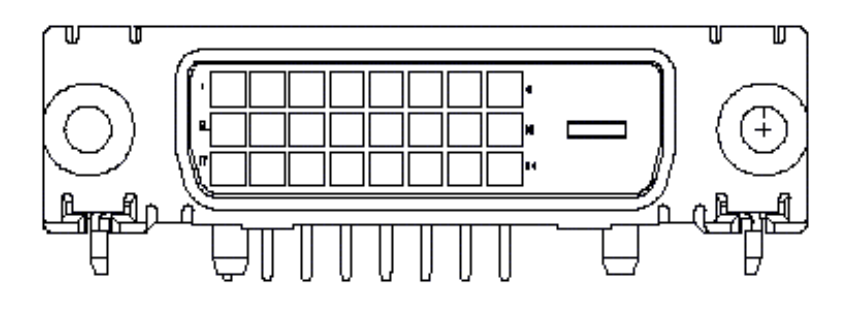

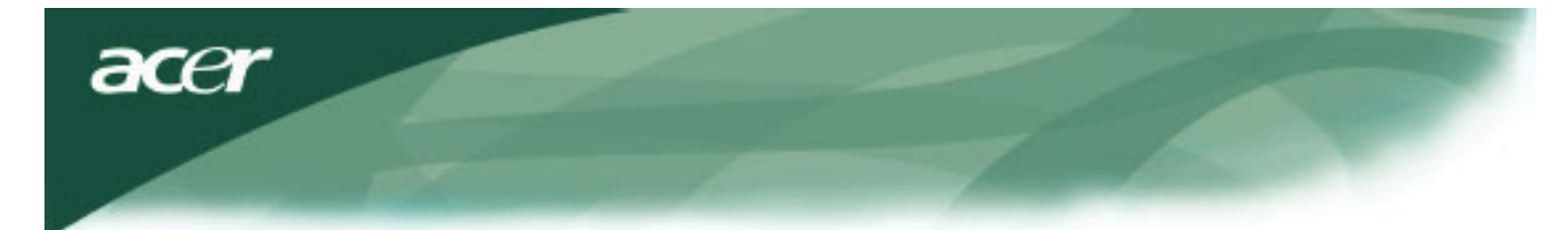

# Štandardná časovacia tabu ľka

Ak nie je v tabuľke pod vybrané načasovanie NOT, tento monitor zvolí najvhodnejšie načasovanie.

| VESA REŽIMY |                |           |                                  |                  |                          |                  |                                  |
|-------------|----------------|-----------|----------------------------------|------------------|--------------------------|------------------|----------------------------------|
|             |                |           | Horizontal Vertical              |                  |                          |                  |                                  |
| Režim       | Rozlíšenie     | Celk.     | Nominál.<br>Frekv.<br>+/-0.5 KHz | Synch.<br>polar. | Nominál.<br>Frekv.+/-1Hz | Synch.<br>polar. | Nominál.<br>Pixel Kmit.<br>(MHz) |
|             | 640*480@60Hz   | 800*525   | 31.469                           | N                | 59.941                   | N                | 25.175                           |
| VCA         | 640*480@72Hz   | 832*520   | 37.861                           | N                | 72.809                   | N                | 31.500                           |
| VGA         | 640*480@75Hz   | 840*500   | 37.500                           | N                | 75.000                   | N                | 31.500                           |
|             | 640*480@85Hz   | 832*509   | 43.269                           | N                | 85.008                   | N                | 36.000                           |
|             | 800*600@56Hz   | 1024*625  | 35.156                           | Р                | 56.250                   | Р                | 36.000                           |
|             | 800*600@60Hz   | 1056*628  | 37.879                           | Р                | 60.317                   | Р                | 40.000                           |
| SVGA        | 800*600@72Hz   | 1040*666  | 48.077                           | Р                | 72.188                   | Р                | 50.000                           |
|             | 800*600@75Hz   | 1056*625  | 46.875                           | Р                | 75.000                   | Р                | 49.500                           |
|             | 800*600@85Hz   | 1048*631  | 53.674                           | Р                | 85.061                   | Р                | 56.250                           |
|             | 1024*768@60Hz  | 1344*806  | 48.363                           | N                | 60.004                   | N                | 65.000                           |
| YGA         | 1024*768@70Hz  | 1328*806  | 56.476                           | N                | 70.069                   | N                | 75.000                           |
| AGA         | 1024*768@75Hz  | 1312*800  | 60.023                           | Р                | 75.029                   | Р                | 78.750                           |
|             | 1024*768@85Hz  | 1376*808  | 68.677                           | Р                | 84.997                   | Р                | 94.500                           |
|             | 1152*720@60Hz  | 1488*748  | 44.859                           | N                | 59.972                   | Р                | 66.750                           |
|             | 1152*864@75Hz  | 1600*900  | 67.500                           | Р                | 75.000                   | Р                | 108.000                          |
|             | 1280*960@60Hz  | 1800*1000 | 60.000                           | Р                | 60.000                   | Р                | 108.000                          |
| SYGA        | 1280*1024@60Hz | 1688*1066 | 63.981                           | Р                | 60.020                   | Р                | 108.000                          |
| JAGA        | 1280*1024@75Hz | 1688*1066 | 79.976                           | Р                | 75.025                   | Р                | 135.000                          |
| UXGA        | 1600*1200@60Hz | 2160*1250 | 75.000                           | P                | 60.000                   | Р                | 162.000                          |
| WXGA        | 1360*768@60Hz  | 1792*795  | 47.712                           | Р                | 60.015                   | Р                | 85.5                             |
| WXGA+       | 1440*900@60Hz  | 1600*926  | 55.469                           | Р                | 59.901                   | N                | 88.75                            |
| MAGA.       | 1440*900@75Hz  | 1936*942  | 70.635                           | N                | 74.984                   | Р                | 136.75                           |
| WSXGA+      | 1680*1050@60Hz | 2240*1089 | 65.290                           | N                | 59.954                   | N                | 146.250                          |
| WONGA       | 1680*1050@75Hz | 2272*1099 | 82.306                           | N                | 74.892                   | N                | 187.000                          |
|             |                |           | IBM REŽI                         | MY               |                          |                  |                                  |
| FGA         | 640*350@70Hz   | 800*449   | 31.469                           | Р                | 70.087                   | Ν                | 25.175                           |
| LOA         | 720x400@70Hz   | 900*449   | 31.469                           | N                | 70.087                   | Р                | 28.322                           |
| MAC REŽIMY  |                |           |                                  |                  |                          |                  |                                  |
| VGA         | 640*480@66.7Hz | 864*525   | 35.000                           | Р                | 66,667                   | Р                | 30.240                           |
| SVGA        | 832*624@75Hz   | 1152*667  | 49.725                           | N                | 74.550                   | N                | 57.283                           |
| XGA         | 1024*768@75Hz  | 1328*804  | 60.241                           | N                | 74,927                   | N                | 80.000                           |
|             | 1152*870@75H-  | 1456*015  | 68 681                           | N                | 75.062                   | N                | 100.00                           |
|             |                |           | OTHER RE                         | ŽIMY             | 10.002                   |                  | 100.00                           |
| XGA         | 1024*768@72Hz  | 1360* 800 | 57 669                           | N                | 72.086                   | N                | 78 434                           |
| CYCA        | 1280*1024@704- | 1696*1072 | 74 882                           | D                | 60.853                   |                  | 127 000                          |
| SXGA        | 1280*1024@70Hz | 1696*1072 | 74.882                           | P                | 69.853                   | P                | 127.000                          |

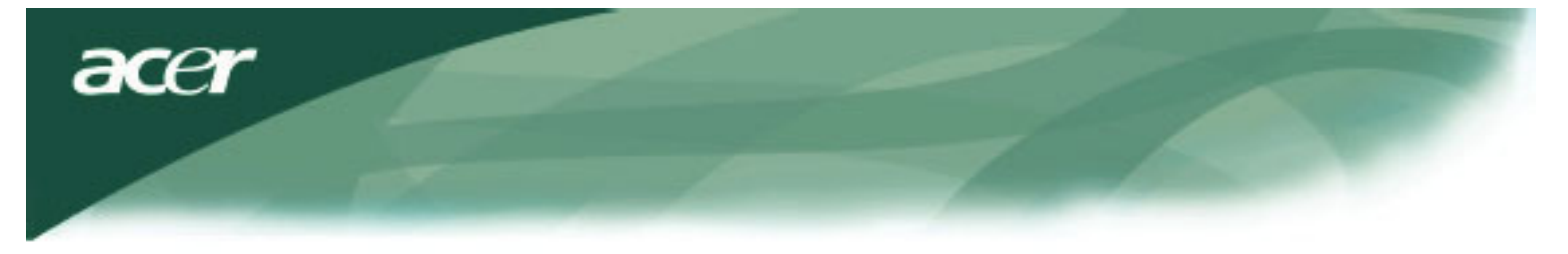

#### Riešenie problémov

Tento LCD monitor bol prestavený výrobnými časovaniami VGA. Vzhľadom k výstupným časovaniam rozdiely medzi rôznymi VGA kartami na trhu, môžu mať užívatelia spočiatku skúsenosť s nestabilným a rozmazaným obrazom kým nebude zvolená nová VGA karta.

### Výstraha

Tento LCD monitor podoruje Multiple (mnohonásobné) VGA režimy. S ohľadom na štandarty časovacej tabuľky pre zoznam režimov podporovaných týmto LCD monitorom.

## PROBLÉM Obraz je nečistý a nestabilný

Obraz je nečistý a nestabilný, vykonajte nasledujúce krotky:

- 1. Uveďte PC do "Shut Down Windows" stavu, kým ste v prostredí MS Windows, okrem Windows XP.
- Skontrolujte obrazovku aby ste videli, či sú tam nejaké čierne vertikálne čiary. Ak sú, využite prednosti "Clock" funkcie v OSD menu a nastavte (pridávaním alebo znižovaním hodnty čísiel)až kým tento panel nezmizne.
- 3. Presuňte sa opäť do "FOCUS" funkcie v OSD menu a nastavte obrazovku monitora na najčistejšie zobrazenie.
- 4. Kliknite na "No" na "Shut Down Windows" a vráťte sa do normálneho PC operačného prostredia.

### PROBLÉM Na LCD monitore nie je žiadny obraz

Ak na LCD monitore nie je žiadny obraz, uskutočnite nasledovné krotky:

- 1. Uistite sa či je Power indikátor na LCD monitore zapnutý, či sú všetky pripojenia zaistené a či systém beží v správnom časovaní. S ohľadom na kapitolu 3 o časovacích informáciách.
- Vypnite LCD monitor a znovu ho zapnite. Ak nie stále nie je obraz, stlačte tlačidlo ovládacích prvkov niekoľko krát.
- Ak krok č. 2 nepracuje, pripojte PC systém do iného externého CRT. Ak Váš PC systém správne funguje s CRT monitorom ale nepracuje s funkciou LCD monitora, výstupné časovanie VGA karty môže byť mimo LCD synchronizačnej stupnice.

Prosíme uveďte ho do alternatívneho režimu uvedeného v štandardnej časovacej tabuľky alebo odstráňte VGA kartu a potom zopakujte kroky 1 a 2.

## PROBLÉM Na LCD monitore nie je žiadny obraz

Ak máte zatvorené výstupné časovanie, ktoré je mimo LCD synchronizačnej stupnice monitora (horizontálne: 31,5 ~ 80 KHz a Vertikálne: 56 ~ 75 Hz), OSD zobrazí odkaz "*Out of Range*". Zatvorte režim ktorý je podporovaný vaším LCD monitorom. Taktiež ak nie je správne pripojený signálový kábel do LCD monitora, na monitore sa zobrazí odkaz "No Imput Signal".

Výstraha: Nepokúšajte sa sami opravovať prípadne otvárať počítač.

Prosíme smerujte všetky opravy na kvalifikovaný personál ak nemožno vyriešiť problém pomocou "Odstraňovania problémov".